# MXview ToGo Quick Installation Guide

Version 2.0, January 2021

Technical Support Contact Information www.moxa.com/support

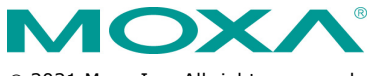

© 2021 Moxa Inc. All rights reserved.

P/N: 1802000000C1

# Overview

**MXview ToGo** allows you to use your mobile devices to monitor network devices that are managed by Moxa's MXview industrial network management software. With **MXview ToGo**, you can view network status and system events anytime, anywhere. When your MXview server is connected to the Internet, you can receive real-time notifications on your mobile devices. **MXview ToGo** enables you to respond to

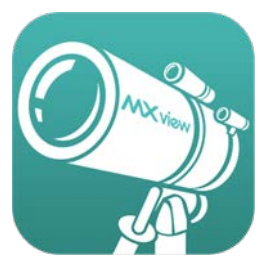

abnormal network events the moment they occur and helps to minimize system downtime

# **MXview ToGo Requirements**

| Device               | Operating System       | Storage |
|----------------------|------------------------|---------|
| iPhone               | iOS 8.0 or later       | 20 MB   |
| Android phone/tablet | Android 4.0.3 or later | 20 MB   |

## **MXview Server Requirements**

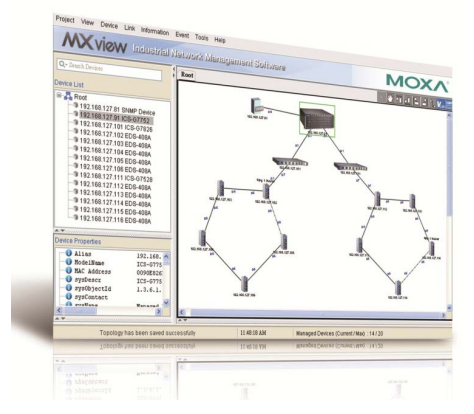

- MXview version 2.6 or later
- Internet connection for push notifications

## Installation

- 1. Install and configure MXview on a server in your network. For more information, see the documentation that comes with MXview.
- On your mobile device, download and install MXview ToGo from the Apple App Store or Google Play.

# Logging In

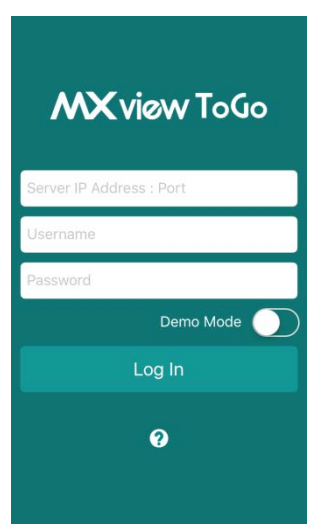

On the **Login** page, enter the following information and click **Log In** to log in to MXview ToGo and connect to your MXview server.

- IP address of your MXview server
- Username
- Password

Tip: To try *MXview ToGo* without connecting to an MXview server, enable **Demo Mode**.

# Logging Out

To log out of MXview ToGo and disconnect from your MXview server, tap **More > Settings > Log Out**.

## **MXview ToGo Functions**

In this section, we describe the functionality provided by the five buttons at the bottom of the MXview ToGo panel:

- 1. Dashboard
- 2. Network
- 3. Event
- 4. Scan
- 5. More
  - Settings
  - Network Topology

## 1. Dashboard

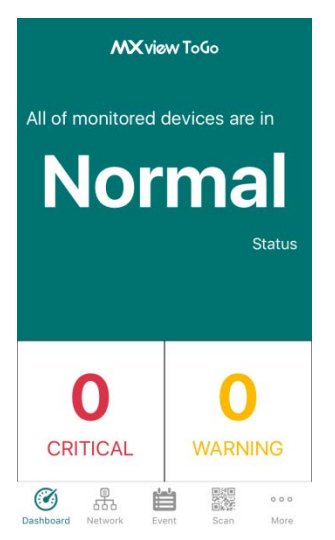

The **Dashboard** page displays the number of monitored devices for the following network statuses:

- Normal: Devices are operating normally.
- Warning: Devices are operating but with warning status.
- **Critical:** Devices are operating with critical issues or may not be operating. Immediate attention is required.

Tap a number to view devices with a **Warning** or **Critical** status.

#### 2. Network

| Network     |                                    |                                        |                       |      |
|-------------|------------------------------------|----------------------------------------|-----------------------|------|
|             | Group                              | 51                                     |                       | >    |
| • a consume | <b>192.16</b>                      | 5 <b>8.127.1</b> 9<br>3.127.191        | <b>)</b><br>CS-G7828A | >    |
|             | <b>192.16</b><br>192.168<br>G512E- | 5 <b>8.127.2</b><br>3.127.201<br>-8PoE | 0<br>Eds-             | >    |
|             | <b>192.16</b>                      | 5 <b>8.127.2</b><br>3.127.21E          | <b>1</b><br>DS-518E   | >    |
|             | 192.168                            | 5 <b>8.127.2</b><br>3.127.221          | <b>2</b><br>EDS-P510  | >    |
|             | 192 16                             | SR 1272                                | 2                     |      |
| Ì           | <b>.</b>                           | É                                      |                       | 000  |
| Dashboard   | Network                            | Event                                  | Scan                  | More |

The **Network** page displays network groups and devices on your MXview network.

To view detailed device information, tap a device.

Swipe left to view detailed information pages for a device.

• Device Status

| C Device Status                   |                                   |  |  |
|-----------------------------------|-----------------------------------|--|--|
| 192.168.127.101<br>ICS-G7852A-4XG |                                   |  |  |
| DEVICE STATUS                     |                                   |  |  |
| Model                             | ICS-G7852A-4XG                    |  |  |
| IP Address                        | 192.168.127.101                   |  |  |
| Name                              | Managed Redundant Switch<br>05967 |  |  |
| Mac Address                       | 0090E84C0959                      |  |  |
| Firmware Versi                    | on V4.1 build 15030209            |  |  |
| Location                          | Switch Location                   |  |  |
| Contact                           | MOXA<<br>886289191230;117<br>8>   |  |  |
| DEVICE OPERATION                  | S                                 |  |  |
| Locate Device                     |                                   |  |  |
| • • • •                           |                                   |  |  |

The **Device Status** page displays basic device information (such as IP address and firmware version).

To locate a device, tap 🍟.

To contact the administrator of a managed device, tap  $\mathbf{Q}$ .

NOTE You can set the administrator contact information on each device.

#### Event List

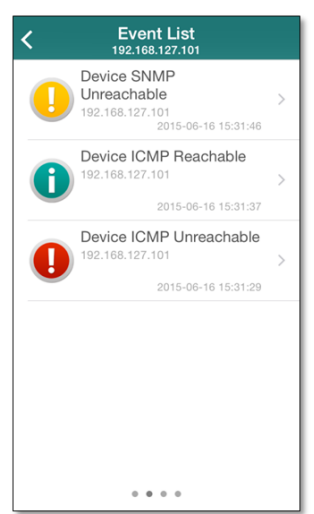

You can view the latest 100 event logs for a device on the **Event List** page.

To view detailed log information, tap an event.

#### • Device Properties

| C Device Properties<br>192.168.127.101 |             |  |  |
|----------------------------------------|-------------|--|--|
| activeProtocolOfRedundancy None        |             |  |  |
| Alias 192.168.127.101ICS-0             | 37852A-4XG  |  |  |
| cpuLoading300s.0                       | 11          |  |  |
| cpuLoading30s.0 10                     |             |  |  |
| cpuLoading5s.0                         | 6           |  |  |
| defaultGateway                         | 0.0.0.0     |  |  |
| dnsServer1IpAddr                       | 0.0.0.0     |  |  |
| dnsServer2lpAddr                       | 0.0.0.0     |  |  |
| enableAutolpConfig                     | 0           |  |  |
| firmwareVersion V4.1 buil              | id 15030209 |  |  |
| ifNumber                               | 310         |  |  |
| lpAddr 192.                            | 168.127.101 |  |  |
| IpAddress 192.                         | 168.127.101 |  |  |
|                                        |             |  |  |

The **Device Properties** page displays detailed device information on the MXview server.

Device Port

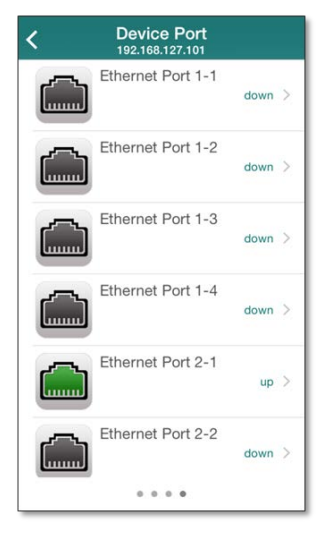

The **Device Port** page displays the name and status of each port on a device.

#### Port Status

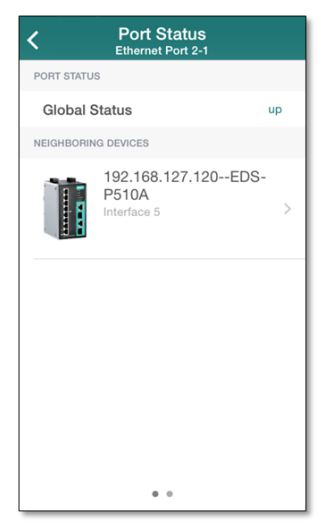

You can access the Port Status page to view:

- > Whether a port is up or down
- > The information of its neighboring devices

#### Port Properties

| Port Properties Ethernet Port 2-1 |                   |  |
|-----------------------------------|-------------------|--|
| Output Utilization                | 0.0512            |  |
| Port Number                       | 5                 |  |
| Desciption                        | Ethernet Port 2-1 |  |
| Monitored Status                  | Yes               |  |
| Speed                             | 100 M             |  |
| Input Utilization                 | 0.0453            |  |
| ••                                |                   |  |

The **Port Properties** page displays detailed port information (such as the port number and speed).

# 3. Event

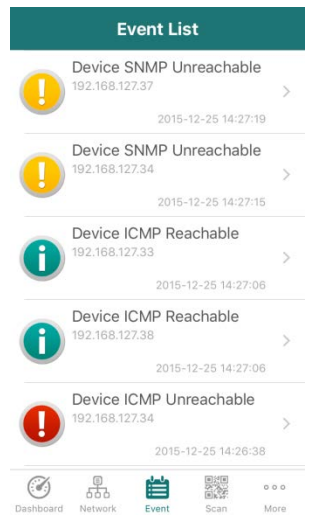

The  $\ensuremath{\text{Event List}}$  page displays the latest 100 event logs for all devices on the MXview server.

## 4. Scan

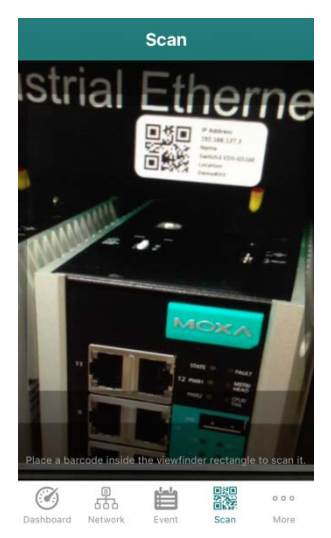

To view the status of a device on MXview ToGo, use the **Scan** page to scan the QR code on a Moxa device managed by the MXview server. The Device Status page is displayed.

# 5. Settings

| <       | ŝ         | Setting | 3 |          |
|---------|-----------|---------|---|----------|
| SETTIN  | 3S        |         |   |          |
| Notific | ation Se  | ttings  |   |          |
| Log O   | ut Settin | gs      |   |          |
| Log O   | ut        |         |   |          |
| ABOUT   |           |         |   |          |
| Help    |           |         |   |          |
| Versio  | n         |         | V | 1.1.4.34 |
|         |           |         |   |          |
|         |           |         |   |          |
|         |           |         |   |          |
|         | A Star    | É lucat |   | •••      |

Use the **Settings** page to configure notification and logout settings.

**Notification Settings:** Enter your email address, which you can use to configure push notifications on the MXview server.

**Log Out Settings:** Configure the default session inactivity timeout (between 10 to 60 minutes).

## 6. Network Topology

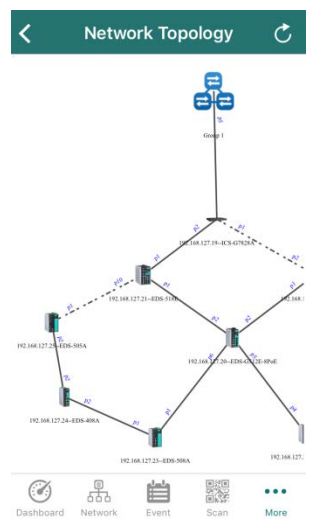

You can see whole network topology with physical connections which are identical to the topology in MXview server. By double-tapping on the screen, you can easily zoom in on the topology. By tapping on the devices, you can check the device's detailed information.